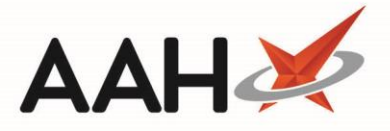

## Adding a New CD Patient Return Entry

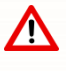

We recommend exercising the utmost caution when adding new <u>CD</u> patient return entries, as once this window is saved as awaiting destruction, it cannot be edited.

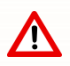

Saving a CD patient return entry as destroyed is irreversible.

- To begin, open the <u>CDR</u> Manager from the ProScript Connect Main Screen by clicking the [ProScript Connect] menu button and selecting the *CDR Manager* menu item.
- 2. From the CDR Manager, open the *Patient Return* tab and select the **[F3 Add Patient Return]** button. A blank Add Patient Returns window displays.

#### **Completing the Add Patient Returns Form**

The screen shots below an example of the Add Patient Returns window completed as Awaiting Destruction and Destroyed.

| Awaiting Destruction × |                                 |         |                                      |       |                             |  |  |
|------------------------|---------------------------------|---------|--------------------------------------|-------|-----------------------------|--|--|
| Return Item Details    |                                 |         |                                      |       |                             |  |  |
| Dispensed Drug *       | Diamorphine 10mg tabs (100) MAR | TINDALE |                                      | •     | Search Drug 🕕               |  |  |
| Quantity Pack(s)       | 0                               | Units 1 | 0.00                                 | Qua   | ntity (Total Units) * 10.00 |  |  |
| Drug Expiry Date Se    | elect a date 🗾 Batch Number     |         | Quar                                 | ntity | 0.00 F2 - Add More          |  |  |
| Patient Details        |                                 |         |                                      |       |                             |  |  |
| Patient Name Mi        | ss 🔹 Clare                      |         | Susan                                |       | Holland Search Patient      |  |  |
| Patient Address        | 77                              |         |                                      |       |                             |  |  |
|                        | Nightington Avenue              |         |                                      |       |                             |  |  |
|                        | Street                          |         |                                      |       |                             |  |  |
|                        | Kings Langley                   |         |                                      |       |                             |  |  |
|                        | Hertfordshire                   |         |                                      |       |                             |  |  |
|                        | WD4 5DR                         |         |                                      | _     |                             |  |  |
| Returned By Name       |                                 |         | <ul> <li>Returned By Role</li> </ul> |       |                             |  |  |
| Entered By Details     |                                 |         |                                      |       |                             |  |  |
| Received By *          | Ryan Peterson 🔹                 | Role *  | Pharmacist                           | •     | Registration No * 891002    |  |  |
| Date *                 | 9/07/2018 • 14 : 0              | 8       |                                      |       |                             |  |  |
| Destruction Details    |                                 |         |                                      |       |                             |  |  |
| Destroyed Date *       | ▼ hh :m                         | m       |                                      |       |                             |  |  |
| Destroyed By *         | Ψ                               | Role *  |                                      | F     | Registration No *           |  |  |
| Witnessed By *         | v                               | Role *  |                                      | F     | Registration No             |  |  |
|                        |                                 |         |                                      |       | ✓ F10 - Save                |  |  |

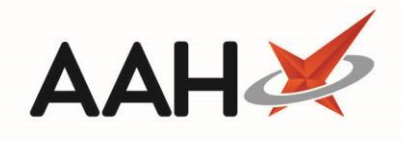

| Add Patient Return  |            |          |                  |          |              |                  |       |                     |               | [          | Destroyed      |
|---------------------|------------|----------|------------------|----------|--------------|------------------|-------|---------------------|---------------|------------|----------------|
| Return Item Detail  | s          |          |                  |          |              |                  |       |                     |               |            |                |
| Dispensed Drug *    | Diamorp    | hine 10m | g tabs (100) MAF | RTINDALI |              | •                |       |                     | Search Drug 🕕 |            |                |
| Quantity Pack(s)    | 0          |          |                  | Units    | 10.00        |                  | Qua   | ntity (Total Units) | 10.00         |            |                |
| Drug Expiry Date    | Select a d | ate 15   | Batch Number     |          |              | Qua              | ntity | 0.00                |               |            | F2 - Add More  |
| Patient Details     |            |          |                  |          |              |                  |       |                     |               |            |                |
| Patient Name        | viiss 🔹    | Clare    |                  |          | Susan        |                  |       | Holland             |               |            | Search Patient |
| Patient Address     |            | 77       |                  |          |              |                  |       |                     |               | _          |                |
|                     |            | Nighting | ton Avenue       |          |              |                  |       |                     |               |            |                |
|                     |            | Street   |                  |          |              |                  |       |                     |               |            |                |
|                     |            | Kings La | ngley            |          |              |                  |       |                     |               |            |                |
|                     |            | Hertford | shire            |          |              |                  |       |                     |               |            |                |
|                     |            | WD4 5D   | R                |          |              |                  |       |                     |               |            |                |
| Returned By Name    |            |          |                  |          | -            | Returned By Role |       |                     |               |            |                |
| Entered By Details  |            |          |                  |          |              |                  |       |                     |               |            |                |
| Received By *       | Ryan Pe    | terson   | •                | Role *   | Pharmacist   |                  | •     | Registration No *   | 891002        |            |                |
| Date *              | 19/07/20   | 18       | • 14 :           | 08       |              |                  |       |                     |               |            |                |
| Destruction Detail: | s          |          |                  |          |              |                  |       |                     |               |            |                |
| Destroyed Date *    | 19/07/20   | 18       | • 14 :           | 09       |              |                  |       |                     |               |            |                |
| Destroyed By *      | Toby Ma    | cElroy   |                  | Role *   | Pharmacist   |                  |       | Registration No *   | 606198        |            |                |
| Witnessed By *      | Lucy Telle | er       |                  | Role *   | Dispensing T | echnician        |       | Registration No     |               |            |                |
|                     |            |          |                  |          |              |                  |       |                     | (             | 🗸 F10 - Sa | ve 🗙 Cancel    |

| Field/Section          | Description                                                                                                    |
|------------------------|----------------------------------------------------------------------------------------------------|
| Return Item<br>Details | Select the <b>[Search Drug]</b> button to search for, locate and select the returned drug.<br>Enter the <i>Quantity</i> being returned, and add any <i>Drug Expiry</i> details if required. If there<br>are multiple expiry dates, click the F2 – Add More text to add more <i>Drug Expiry</i> lines.<br>Any lines that have been added incorrectly can be Removed.                                                                |
| Patient Details        | This field can be left empty, but if used, you can complete the fields manually or select the <b>[Search Patient]</b> button to search for, locate and select a patient record that exists within your database. From the Select Patient window that opens, you can select F1 – Add Patient if the patient does not already exist. You can also enter the name and role of the person who has returned the CD(s) to your pharmacy. |
| Entered By<br>Details  | The signed-in user name and their role are populated by default if configured, but you may have to manually enter the registration number. Otherwise you must fill these details in manually. You can edit the <i>Date</i> to either the present or previous day. The time field is fully editable but cannot be a future time if the <i>Date</i> is the present day.                                                              |
| Destruction<br>Details | This section should only be used if you are destroying the returned items now. You can enable the <i>Destruction Details</i> section by selecting the <i>Destroyed</i> tick box and;                                                                                                    |

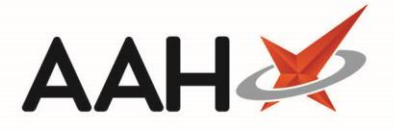

Populate the *Destroyed Date* and time as required
 Enter the name, role and registration number of the person who destroyed the returned stock
 Enter the name, role (and registration number) of the person who witnessed the destruction of the returned stock.

If you are adding a patient return with different batch numbers and/or expiry dates, you will be prompted to destroy these together. You will need to create new patient return entries if you intend to destroy these separately.

If you want to save the entry as awaiting destruction, deselect the *Destroyed* tick box in the *Destruction Details* section.

## Saving the Add Patient Returns Stock Form

- 1. Once the form is complete, select the **[F10 Save]** button.
- 2. The *Patient Return* tab in the CDR Manager displays, with the newly-added CD patient return entry in the grid. If destruction details were added, the entry appears with a **Destroyed** tag. This is not written to the CD Register.

| 19 July 2018 14:13    | Search (CTRL+S)                                                                     |                    | <b>-</b> Q         |            |                        | Responsible Pl         | harmacis | t Victoria Smith   User The Supe                    | ervisor 🗕 🗖 🗙       |  |
|-----------------------|-------------------------------------------------------------------------------------|--------------------|--------------------|------------|------------------------|------------------------|----------|-----------------------------------------------------|---------------------|--|
| My shortcuts 🕂        | Search Workflow                                                                     | w Manager          | Manager ¥          |            |                        |                        |          |                                                     |                     |  |
| Redeem Owings         | Search                                                                              |                    |                    |            |                        |                        |          |                                                     |                     |  |
| Reprints              | Warning: It is illegal to tamper with any records in the Controlled Drugs Register. |                    |                    |            |                        |                        |          |                                                     |                     |  |
| Ordering              | Weekly Balance Items Awaiting Collection Expired Stock Patient Return Inspector Log |                    |                    |            |                        |                        |          |                                                     |                     |  |
| Overdue Scripts       | F3 - Add Patient Return     F5 - Destroy Patient Return     Patient Return Reports  |                    |                    |            |                        |                        |          |                                                     |                     |  |
| F8<br>MDS Pren        | Filters                                                                             |                    |                    |            |                        |                        |          |                                                     |                     |  |
| F9                    | Period Today -                                                                      |                    |                    | Dispen     | Dispensed Drug Search  |                        |          | 🕶 🔍 📃 Use Drug Class                                |                     |  |
| MDS Scripts Due       | From 19/07/20                                                                       | 18 15 To           | 19/07/2018         | 15 Item St | atus                   | All                    |          | •                                                   |                     |  |
| SDM<br>Ctrl M         | Date Entered                                                                        | Dispensed Drug     |                    |            | Patient                |                        |          | Returned Quantity (Total Uni                        | ts) Destroyed Date  |  |
| Stock Manager         | 19/07/2018 14:08                                                                    | Diamorphine 10     | mg tabs (100) MART | INDALE     | HOLLA                  | ND, Clare Susan (Miss) |          | Destroyed 10.                                       | 00 19/07/2018 14:09 |  |
| Ctrl O<br>MDS Manager | 19/07/2018 14:13 Diamorphine 10mg tabs (100) MARTINDALE HOLLAND, Clare Sus          |                    |                    |            | ND, Clare Susan (Miss) |                        | 10.      | 00                                                  |                     |  |
| F11                   |                                                                                     |                    |                    |            |                        |                        |          |                                                     |                     |  |
| Ctrl E                |                                                                                     |                    |                    |            |                        |                        |          |                                                     |                     |  |
| Script Q              |                                                                                     |                    |                    |            |                        |                        |          |                                                     |                     |  |
| RMS Ctrl P            |                                                                                     |                    |                    |            |                        |                        |          |                                                     |                     |  |
| Support Centre        |                                                                                     |                    |                    |            |                        |                        |          |                                                     |                     |  |
| Ctrl T                |                                                                                     |                    |                    |            |                        |                        |          |                                                     |                     |  |
| ETP Tracker           |                                                                                     |                    |                    |            |                        |                        |          |                                                     |                     |  |
|                       | Quantity in Pack(s                                                                  | <b>;)</b> 0        |                    |            |                        |                        | <b>A</b> | ▲ [999 999 9700] HOLLAND, Claro Susan (Miss)        | PAVING              |  |
|                       | Quantity in Unit(s) 10                                                              |                    |                    |            |                        | Ξ                      | angley,  |                                                     |                     |  |
|                       | Returned By Name                                                                    | e                  |                    |            |                        |                        |          | Hertfordshire, WD4 5DR                              |                     |  |
|                       | Returned By Role                                                                    |                    |                    |            |                        |                        |          | DOB: 05 Jul 1974 Age: 44 yea<br>Mobile: 07886222445 | ars                 |  |
|                       | Received By Name                                                                    | e Rya              | n Peterson         |            |                        |                        | -        | Profile & Characteristics                           | -                   |  |
|                       | Last modified: 19/07                                                                | 7/2018 14:13:00 By | y: The Supervisor  |            |                        |                        |          |                                                     | Total Records 2     |  |

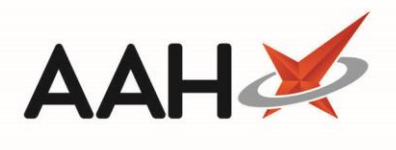

# **Revision History**

| Version Number | Date         | Revision Details | Author(s)            |
|----------------|--------------|------------------|----------------------|
| 1.0            | 11 June 2019 |                  | Joanne Hibbert-Gorst |
|                |              |                  |                      |
|                |              |                  |                      |

### **Contact us**

For more information contact: **Telephone: 0344 209 2601** 

Not to be reproduced or copied without the consent of AAH Pharmaceuticals Limited 2019.